## 継続申請する方法

| Change Password My Profile Contact Us Single Sign-on Setting Timeout Count: 03:56 Login User: 🕫 |                                            |               |                          |             |                 |                     |                          |                |                             |
|-------------------------------------------------------------------------------------------------|--------------------------------------------|---------------|--------------------------|-------------|-----------------|---------------------|--------------------------|----------------|-----------------------------|
| My Pag                                                                                          | je                                         |               |                          |             |                 |                     |                          |                |                             |
| 新規申請/                                                                                           | New applications:                          |               |                          |             |                 |                     |                          |                |                             |
| 年度<br>Year                                                                                      | 分類<br>Classification                       | 代表者<br>Leader | タイトル<br>Title            | 役割<br>Role  |                 |                     |                          | 状態<br>Status U | 最終更新日<br>Jpdate             |
| 2021                                                                                            | 1961 - Kiner e                             | 78.0          | Second Product Contracts | 代表者         | edit            | submitted           | withdraw                 | 1              | 申請書:2021-05-20 09:26        |
| 2021                                                                                            | DO 2 King s                                | 78.0          | Second States (States)   | 代表者         | edit            | submitted           | withdraw                 | 1              | 申請書:2021-05-20 10:10        |
| 2021                                                                                            | PD 2 Knore                                 | 78.0          | Second States (States)   | 代表者         | edit            | submit              | withdraw                 | E              | 申請書:2021-04-08 13:45        |
| Start                                                                                           | new application                            |               |                          |             |                 |                     |                          |                |                             |
|                                                                                                 |                                            |               |                          |             |                 |                     |                          |                |                             |
| 採択済課題                                                                                           | Approved application                       | ns:           |                          |             |                 |                     |                          |                |                             |
| 年度<br>Year                                                                                      | 分類<br>Classification                       | 代表者<br>Leader | タイトル<br>Title            |             | 役割<br>Role      | 通知書<br>Notification | 追加/出張申請<br>Additional/Tr | i<br>ravel     | 報告書 継続申請<br>Report Continue |
| er s                                                                                            | NEED C Workshop                            | e ne e        | 조금을 이고 나무는 한 왕씨를 국립(영제)  |             | 代表者             | notification        | -                        | ✓ apply        | upload continue             |
|                                                                                                 |                                            |               |                          |             |                 |                     |                          |                |                             |
| 昨年度採択                                                                                           | ⊧年度接訳済課題/Completed applications last vear: |               |                          |             |                 |                     |                          |                |                             |
| 年度<br>Year                                                                                      | 分類<br>Classification                       | 代表者<br>Leader | タイトル<br>Title            |             |                 |                     | 役割<br>Role               | 報告書<br>Repor   | 継続申請<br>t Continue          |
| 2020                                                                                            | 2 colored                                  | HC R          | sa∰, oniz\$r s           | atweed inte | SILIA (2008) AN |                     | 代表者                      | uploa          | d continue                  |

| Change Pa  | assword My Profile C   | Contact Us    | nous-dev.nins.jp の内容                           |             |                  | Tin                                     | neout Count:  | : 03:56 Login User: 🗔       |    |                                   |
|------------|------------------------|---------------|------------------------------------------------|-------------|------------------|-----------------------------------------|---------------|-----------------------------|----|-----------------------------------|
| My Page    |                        |               | Do you really create a continuous application? |             |                  |                                         |               |                             | ╎┍ |                                   |
| 新規申請ノ      | New applications:      |               |                                                | ОК          | キャンセノ            | IV                                      |               |                             |    |                                   |
| 年度<br>Year | 分類<br>Classification   | 代表者<br>Leader | Title                                          | Role        |                  |                                         | 状態            | 晶終更新日<br>ipdate             |    | Do you really create a continuous |
| 2021       | PRES Knore             | 78.0          | Second States (Second                          | 代表者         | edit su          | bmitted withdraw                        | ŧ             | 靖書:2021-05-20 09:26         |    | application?いう確認画面が出るので、          |
| 2021       | PD - Knore             | 78.0          | Second Provide State                           | 代表者         | edit su          | brnitted withdraw                       | ŧ             | 靖書:2021-05-20 10:10         |    |                                   |
| 2021       | PO a Knork             | 78.0          | Second Product Station                         | 代表者         | edit             | submit withdraw                         | ŧ             | 靖書:2021-04-08 13:45         |    |                                   |
| Start      | new application        |               |                                                |             |                  |                                         |               |                             | L  |                                   |
|            |                        |               |                                                |             |                  |                                         |               |                             |    |                                   |
| 採択済課題      | ₫∕Approved application | is:           |                                                |             |                  |                                         |               |                             |    |                                   |
| 年度<br>Year | 分類<br>Classification   | 代表者<br>Leader | タイトル<br>Title                                  |             | 役割 通り<br>Role No | 如書 追加/出張申請<br>otification Additional/Tr | avel          | 報告書 継続申請<br>Report Continue |    |                                   |
| 27.5       | NEED CHARGERS          | 2 m. 1        | 25.75 0 2 日前に 5 20時間 分析(第時)                    |             | 代表者              | otification                             | ✓ apply       | upload continue             |    |                                   |
|            |                        |               |                                                |             |                  |                                         |               |                             |    |                                   |
| 昨年度採掛      | R済課題/Completed a       | applications  | last year:                                     |             |                  |                                         |               |                             |    |                                   |
| 年度<br>Year | 分類<br>Classification   |               | 代表者 タイトル<br>Leader Title                       |             |                  | 役割<br>Role                              | 報告書<br>Report | 継続申請<br>Continue            |    |                                   |
| 2020       | A section of           |               | na n. Ka⊒urtiktek                              | ANCER THELE | 21velian         | 代表者                                     | upload        | continue                    |    |                                   |

| y Page | Download PDF | Save App. | Submit App. | Simple View |
|--------|--------------|-----------|-------------|-------------|

Timeout Count: 04:00

2022年度 生営学は 死っ生 本記録 イメー パンジル中刊の天狭中が 4 Against an Earn Far Gaussian study by Social Sciences Notional Institute for Physical grant Sciences

| 2011年9月1日時の公式は長期に飲み加上すまたっては、ほとくに回る「はていちん」の書きに行用したがあった。                                                                                                    |                                                                                                    |  |  |  |  |  |  |  |  |  |
|----------------------------------------------------------------------------------------------------|----------------------------------------------------------------------------------------------------|--|--|--|--|--|--|--|--|--|
| https://www.hps.adog/solit.bls/applied.tor.mlm                                                                                                    |                                                                                                    |  |  |  |  |  |  |  |  |  |
| inform and to a proposal for whit persons potents when the states internation in the states international decrement of a state international decrement of a state international decrement of a |                                                                                                    |  |  |  |  |  |  |  |  |  |
| 1. 申請基本情報 / Basic Information 2. 組織・                                                                                                    | 来所計畫 / Members 3. 詳細內容 / Details 4. 来所実績 / Visits 5. 研究実績 / Publication List                                            |  |  |  |  |  |  |  |  |  |
| 自然科学研究機構<br>生理学研究所是 段<br>To the National Institute for Physiological Sciences,<br>National Institutes of Natural Sciences                                                                                                    |                                                                                                    |  |  |  |  |  |  |  |  |  |
| 言語 / Language                                                                                                    | 🛿 Japanese. 🗋 English                                                                                                   |  |  |  |  |  |  |  |  |  |
| 課題醫号 / Reference No.                                                                                                    |                                                                                                    |  |  |  |  |  |  |  |  |  |
| 申請者 / Representative researcher                                                                                                    | G 53 Chick Arm RK36535-c AR                                                                                             |  |  |  |  |  |  |  |  |  |
| 研究課題名 / Project title                                                                                                    | In LICENTRUCK AND AVAILABLE                                                                                             |  |  |  |  |  |  |  |  |  |
| 新規 • 継続の別 / New or continued project                                                                                                    | □ 新規申請 / New 2 総統申請 / Continued 総統 / Continued -未選択 年間から / Since<br>• Required field                                    |  |  |  |  |  |  |  |  |  |
| 使用编器 / Equipment to be used                                                                                                    | 使用eastFaitRしてください。(確認句)<br>Please check the equipment you would like to use.<br>□ MRI □ EEG<br>• Velue MEG is not found |  |  |  |  |  |  |  |  |  |
| 主输目的 (200文字以内) / Purpose of the experimen                                                                                                    | 爆発の使用に対する結構的な意義についてお祝えしてください。                                                                                           |  |  |  |  |  |  |  |  |  |

前回の申請内容を踏襲した申請書が立ち上 がるため、更新が必要な項目を編集し、申請 書を提出してください。

継続申請する場合であっても、毎年度所属長の 承認は必要になります。必ず所属長承認を得て から申請書を提出してください。

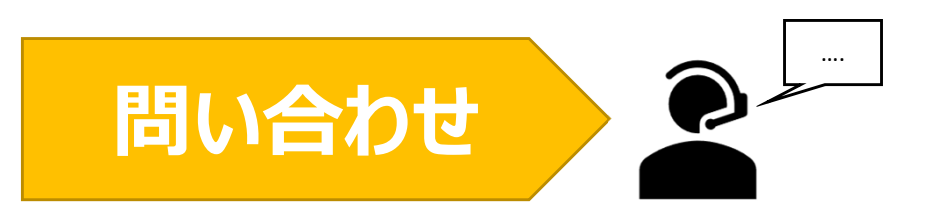

NOUSの操作についてご不明点等ございます場合、下記問い合わせ先までお知らせください。

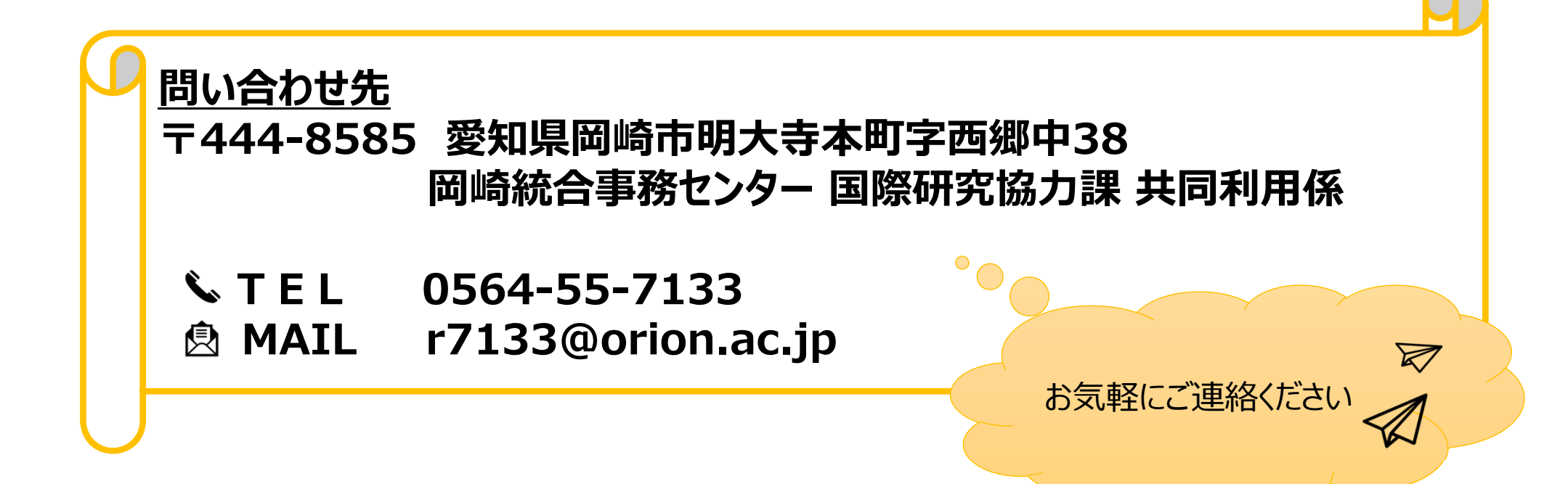